## **DSR1** PRODUCT OVERVIEW & APP SETUP

If you plan to use DSR1 in a Maestro vehicle-specific installation, proceed with steps 1 through 3 below, then follow steps 1 through 6 on reverse.

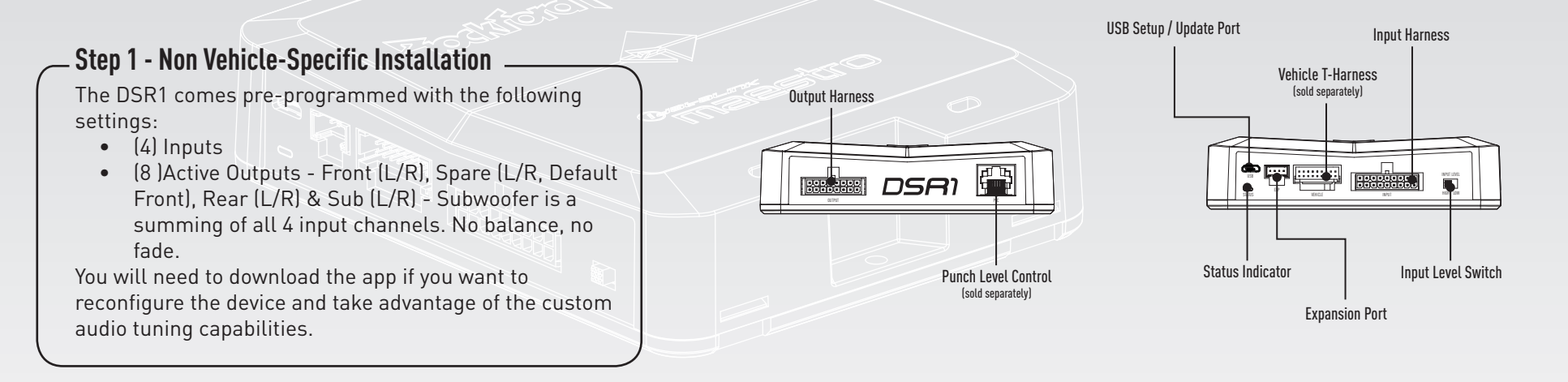

#### Step 2 - Download the App

To take advantage of the full DSR1's tuning capabilities, download the **Rockford Fosgate PerfectTune** app, designed to run primarily from a tablet.

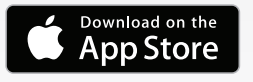

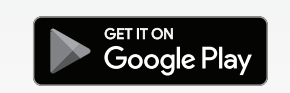

#### Step 3 - App Setup & Tuning

Once you have the app installed onto your device, the setup process will walk you through the necessary steps for pairing the device to the DSR1. After the pairing is complete, the app will continue to provide instruction to finalize the desired audio tune for the vehicle.

| Pin# | Wire Color | Function         |
|------|------------|------------------|
| 1    | Black      | Right Sub (- )   |
| 2    | Black      | Left Sub (-)     |
| 3    | Black      | Right Rear (-)   |
| 4    | Black      | Left Rear (-)    |
| 5    | Black      | Right Spare (-)  |
| 6    | Black      | Left Spare (-)   |
| 7    | Black      | Right Front (-)  |
| 8    | Black      | Left Front ( - ) |
| 9    | Red        | Right Sub (+)    |
| 10   | White      | Left Sub (+)     |
| 11   | Red        | Right Rear (+)   |
| 12   | White      | Left Rear (+)    |
| 13   | Red        | Right Spare (+)  |
| 14   | White      | Left Spare (+)   |
| 15   | Red        | Right Front (+)  |
| 16   | White      | Left Front (+)   |

Analog Output Harness Pinout

#### Analog Input Harness Pinout

| Pin# | Wire Color    | Function            |
|------|---------------|---------------------|
| 1    | Orange/ Black | SPDIF In (-)        |
| 2    | Violet/ Black | Right Rear (-)      |
| 3    | Green/ Black  | Left Rear (-)       |
| 4    | Black         | Right Aux In Shield |
| 5    | Black         | Left Aux In Shield  |
| 6    | Gray/ Black   | Right Front (-)     |
| 7    | White/ Black  | Left Front (-)      |
| 8    | Blue/ White   | Remote Output       |
| 9    | Black         | Ground              |
| 10   | Orange        | SPDIF In (+)        |
| 11   | Violet        | Right Rear (+)      |
| 12   | Green         | Left Rear (+)       |
| 13   | Red           | Right Aux In (+)    |
| 14   | White         | Left Aux In (+)     |
| 15   | Gray          | Right Front (+)     |
| 16   | White         | Left Front (+)      |
| 17   | Blue          | Remote In           |
| 18   | Yellow        | B+ Constant         |

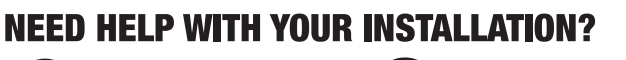

YOUTUBE VISIT OUR CHANNEL FOR A COMPLETE INSTALLATION VIDEO AND OTHER TIPS WWW.YOUTUBE.COM/USER/ROCKFORDFOSGATE TECH SUPPORT

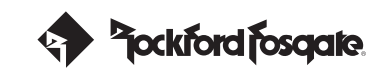

# **DSR1** MAESTRO PROGRAMMING & INSTALLATION

The DSR1 module will require web-programming as per the steps below, before installation as well as a vehicle-specific T-harness sold separately.

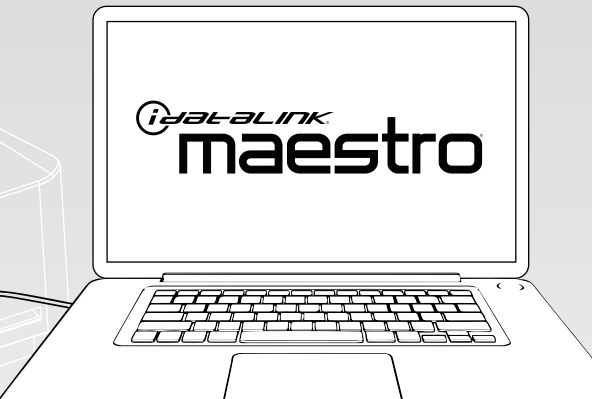

#### – Step 1 - Install the Weblink plugin (for PC only) – Go to idatalinkmaestro.com/plugin and follow the installation steps. Review the System Requirements

before installing. Macintosh not supported.

### Step 2 - Register a Weblink account

Go to **idatalinkmaestro.com/register** and complete the registration process. A confirmation email will be sent to you requiring validation.

#### Step 3 - Connect Maestro module to PC

Use the included micro USB cable to connect your DSR1 module to your PC.

#### Step 4 - Weblink Programming -

Go to **idatalinkmaestro.com/login**. Enter your username and password, then click OK. Follow the installation steps in Weblink until your module is flashed, then download your install guide.

#### Step 5 - Complete Vehicle-Specific Installation

Follow the steps in your install guide and complete the installation. ADS recommends having uour DSR1 installed by a certified technician. Vehicle-specific T-harness required and sold separately.

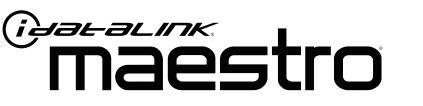

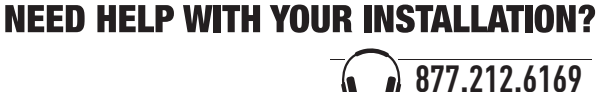

Size:110\*140mm 128g coated paper, single side black text with white background.

### 110mm

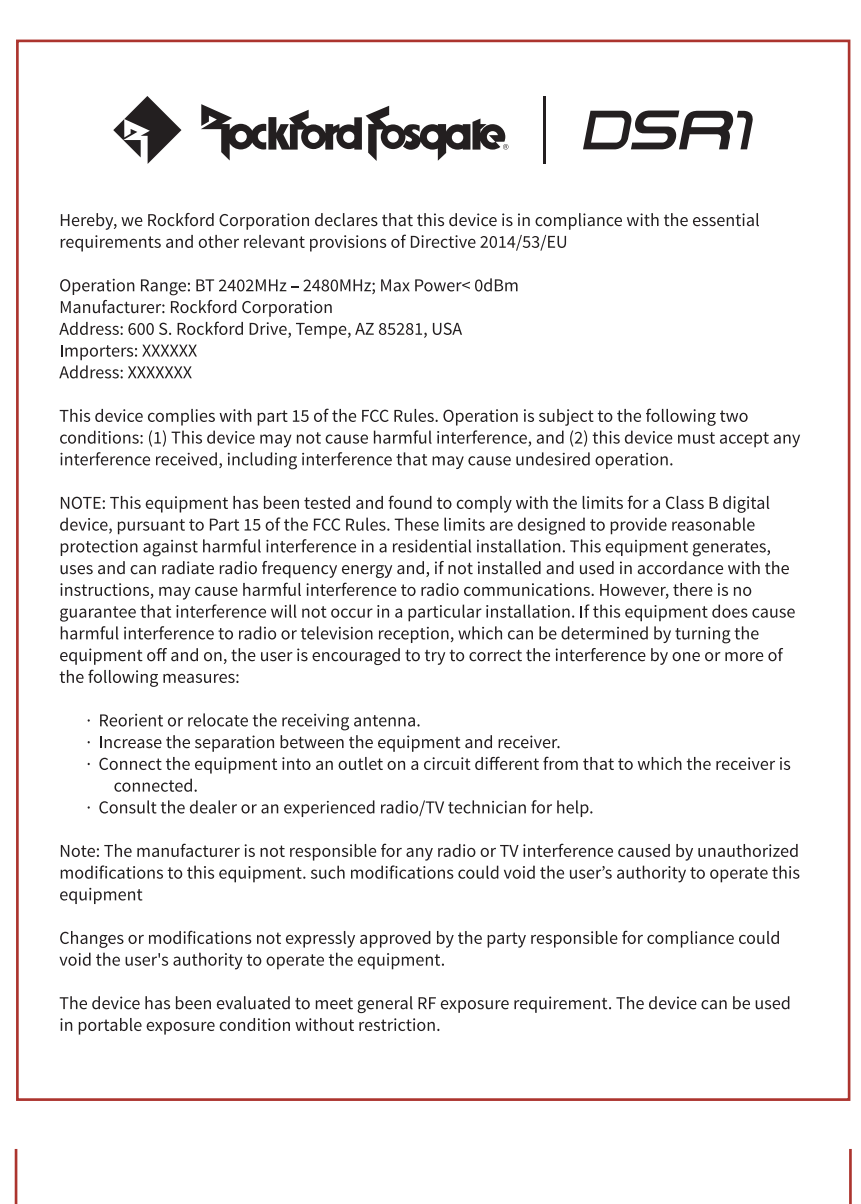